## **LESD Helpdesk**

All Lane ESD staff members now have access to an account in Technology Services' ticketing system. This account allows staff members to find solutions to common questions, report issues, request services, and track their own tickets.

LESD Helpdesk can be accessed at <u>https://helpdesk.lesd.k12.or.us/</u> and requires your ESD email account to log in

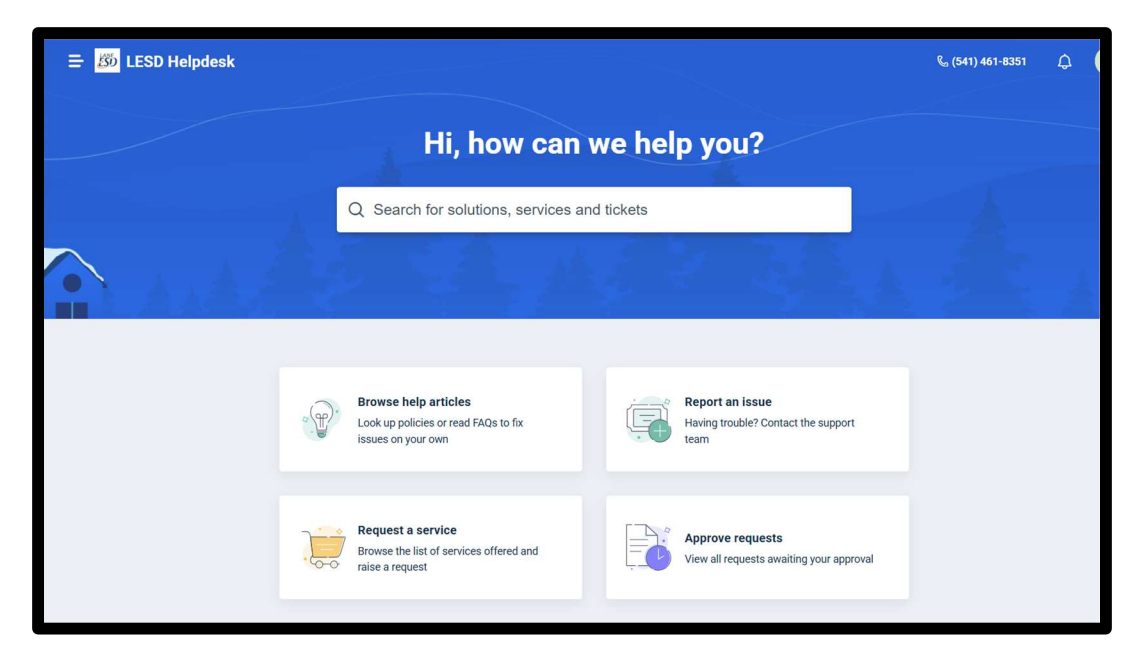

## **Request a Service**

This is a new feature for the ESD and allows staff to request a service or item from a menu.

This is accessed by clicking on the card.

| Browse the list of services offered and raise a request |
|---------------------------------------------------------|
|---------------------------------------------------------|

Staff members are provided with a Service Catalog of items and services that the Technology Services provide and support:

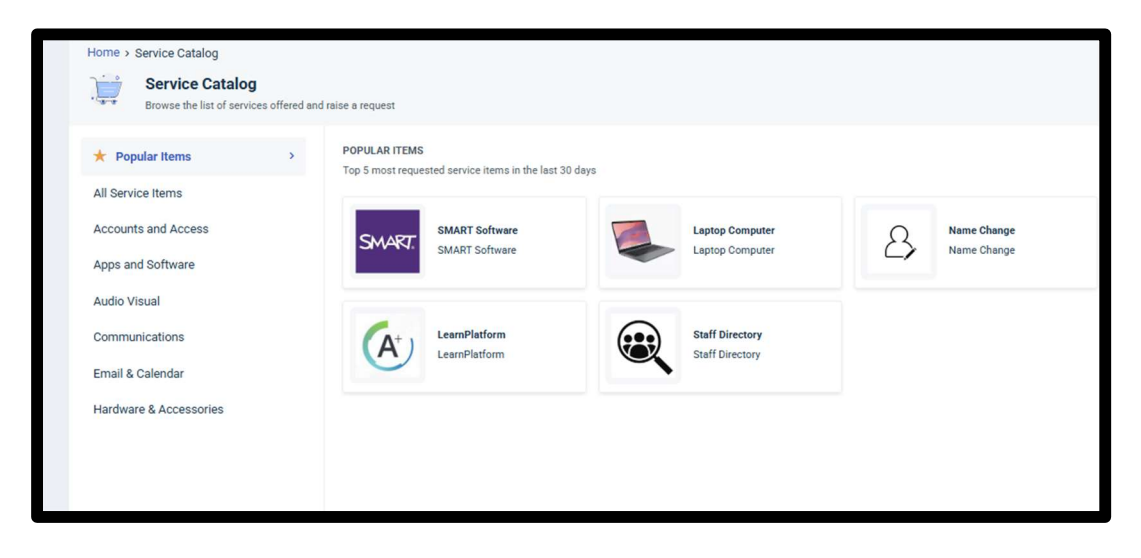

The list can be filtered by service type using the side menu:

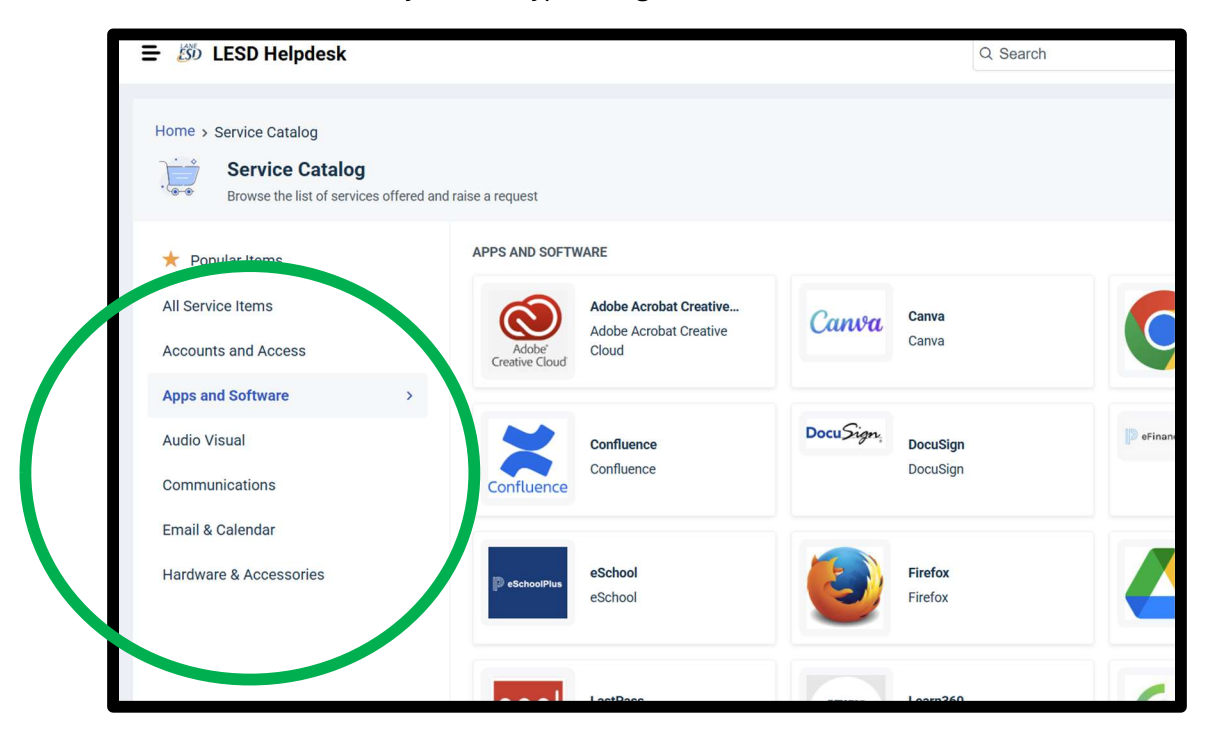

| ★ Popular Items        | POPULAR ITEMS<br>Top 5 most requested service items in the last 3 | 30 days         |             |
|------------------------|-------------------------------------------------------------------|-----------------|-------------|
| All Service Items      |                                                                   |                 |             |
| Accounts and Access    | SMART Software                                                    | Laptop Computer | Name Change |
| Apps and Software      | SMART Software                                                    | Laptop Computer | Name Change |
| Audio Visual           |                                                                   |                 |             |
| Communications         | (A+) LearnPlatform                                                | Staff Directory |             |
| Email & Calendar       | LearnPlatform                                                     | Staff Directory |             |
| Hardware & Accessories |                                                                   |                 |             |

Staff members make the request by completing the request form:

| Home > Request New             | Service > Apps and Software > S               | MART Software |  |             |
|--------------------------------|-----------------------------------------------|---------------|--|-------------|
| SMART.                         | SMART Software<br>SMART Software<br>Read more |               |  |             |
| Type*                          |                                               |               |  |             |
| SMART Notebook                 | ~                                             |               |  |             |
| Request Type *                 |                                               |               |  |             |
|                                | ~                                             |               |  |             |
| Details of Request             |                                               |               |  |             |
| Details of Request             |                                               |               |  |             |
| Attach a file (File size < 40) | MB)                                           |               |  |             |
|                                |                                               |               |  |             |
|                                |                                               |               |  |             |
|                                |                                               |               |  |             |
|                                |                                               |               |  |             |
|                                |                                               |               |  |             |
|                                |                                               |               |  |             |
|                                |                                               |               |  |             |
|                                |                                               |               |  |             |
|                                |                                               |               |  |             |
|                                |                                               |               |  |             |
|                                |                                               |               |  | Place Reque |

The **Request Type** is selected from the dropdown menu.

| ,*<br>35 |  |
|----------|--|
| s        |  |
|          |  |
|          |  |
| vess 🗸   |  |
| Access   |  |
| Account  |  |
|          |  |

When the form is complete click on "Place Request":

| Home > Request New Service > Apps and Software > SMART So<br>SMART Software<br>SMART Software<br>Read more | tware |               |
|----------------------------------------------------------------------------------------------------|-------|---------------|
| Type* SMART Notebook                                                                                       |       |               |
| Request Type *                                                                                             |       |               |
| New Access ~                                                                                               |       |               |
| Arts & Technology Academy ~                                                                                |       |               |
| Details of Request                                                                                         |       |               |
| I would like to have SMART Notebook added to my laptop. Thank you!                                         |       |               |
| Attach a file (File size < 40 MB)                                                                          |       |               |
|                                                                                                    |       | Place Request |

An "Items Requested" window, with the requester's email address shown, opens on the right:

| ≡ /Ø→ LESD Helpdesk                                                                                                    | Q, Search | Items Requested                                                                                                    | ×       |
|----------------------------------------------------------------------------------------------------|-----------|----------------------------------------------------------------------------------------------------|---------|
| Home + Request New Service + Apps and Software + SMART Software         File         Data Software         The Software         The Software         < |           | IMAT Software  Image: A series of the someone when  Image: A series of the someone when  Image: A series of the someone wh |         |
|                                                                                                    |           | Place Request                                                                                                    | Confirm |

If the request is for another staff member click the box and select their email:

| Items Requested                     | × |
|-------------------------------------|---|
| SMART Software                      | Θ |
| Requester *                         |   |
| adent@lesd.k12.or.us                |   |
| Request for someone else            |   |
| Request for *                       |   |
| mhayes@                             |   |
| Matt Hayes<br>mhayes@lesd.k12.or.us |   |
|                                     |   |
|                                     |   |
|                                     |   |

Click on **"confirm"** to submit your request:

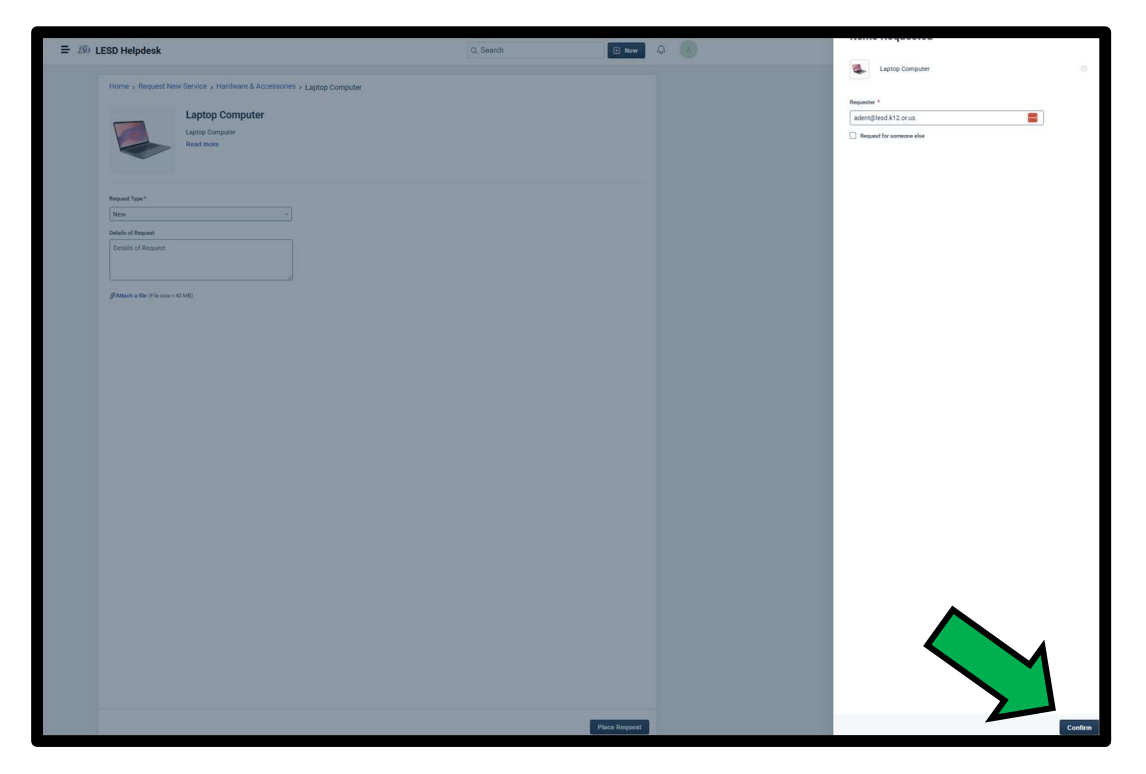

Once your request has been submitted you will be able to see it listed on the Helpdesk front page. Changes to a ticket will be emailed to you, but you can also track a ticket in LESD Helpdesk.

|                                                        | Hi, how can we help yo                                                             | u?                                           |
|--------------------------------------------------------|------------------------------------------------------------------------------------|----------------------------------------------|
|                                                        | Q Search for solutions, services and tickets                                       |                                              |
| . A.                                                   |                                                                                    |                                              |
|                                                        | Browse help articles<br>Look up policies or read FAQs to fix<br>issues on your own | an Issue<br>ouble? Contact the support       |
|                                                        | Request a service<br>Browse the list of services offered and<br>raise a request    | e requests<br>equests awaiting your approval |
| Open tickets                                           |                                                                                    |                                              |
| My laptop is on fire! #INC<br>Created on Mon, Mar 10 2 | 155<br>39 PM - via Portal   Assigned to: Matt Hayes                                | Being Processed                              |
| Request for Arthur Dent :<br>Created on Mon, Mar 10 1  | Laptop Computer #SR-152<br>0.02 AM - via Portal   Assigned to: None                | Pending Approval                             |
| Request for Arthur Dent :<br>Created on Thu Mar 6 10:  | Web Cam #SR-135<br>50 AM - via Portal   Assigned to None                           | Pending Approval                             |

Clicking on a request in the **Open tickets** list allows you to see the latest updates on the ticket.

| Ξ 💯 LESD Helpdesk                                                                                                    | Q Search         | D New 🧔                                                                      |
|----------------------------------------------------------------------------------------------------|------------------|------------------------------------------------------------------------------|
| Tickets > #SR-161                                                                                                    | Reply            | Mark ticket as closed Share                                                  |
| Request for Arthur Dent : SMART Software Created on Tue, Mar 11 2025 2:07 PM - via Portal   ③ Add CC Pending Approval for the past 15 minutes |                  |                                                                              |
| Arthur Dent reported 15 minutes ago                                                                                                    |                  | AGENT WORKING ON THIS TICKET<br>No Agent                                     |
| SMART Software Description: SMART Software                                                                                                    | Stage: Requested | Approvals 1 Requested<br>A Andrea tester<br>Requested on Tue, Mar 11 2:07 PM |
| Read mod<br>Type : SMART Notebook<br>transetType : Change Access<br>fication : Arts & Technology Academy                                      |                  | TICKET FIELDS<br>Location"                                                   |
| Updates will appear here                                                                                                    |                  | Office, Room, or Cubicle #                                                   |
| Your Reply<br>B / U III - III - A & III III O III A                                                                                           |                  | Status<br>Pending Approval ~                                                 |
| Enter your reply                                                                                                    |                  | Reason for Hold                                                              |
|                                                                                                    |                  | Category* Systems & Software Sub-Category* SMART Software                    |
|                                                                                                    | Send             | Assigned to                                                                  |

You will be able to see the agent assigned to the ticket and the "current status" of your ticket

This section also allows you to share a ticket with another Lane ESD employee, such as your supervisor or a colleague.

| Q Search |       | + New                                     | ¢ A        |
|----------|-------|-------------------------------------------|------------|
|          | Reply | Mark ticket as closed                     | Share      |
|          |       | AGENT WORKING ON TH<br>No Agent           | IIS TICKET |
|          |       | TICKET FIELDS<br>Location*<br>Main Campus | ~          |
|          |       | Office, Room, or Cubicle #<br>Cubicle 42  |            |

To share a ticket, click on the **Share** button in the top right corner:

Then select their name from the dropdown menu that pops up and press share:

| E 🖄 LE                      | SD Helpdesk                                                           |                                                                                     | Q Search  | 🛛 New 🗘 🧍                       |
|-----------------------------|-----------------------------------------------------------------------|-------------------------------------------------------------------------------------|-----------|---------------------------------|
| Tickets > #I                | INC-169                                                               |                                                                                     | Re        | ply Mark ticket as closed Share |
| Laptop is on                | Fire                                                                  |                                                                                     |           |                                 |
| Created on We Being Process | ed, Mar 12 2025 3:41 PM - via Portal   🕀 A<br>sed for the past 2 days | dd CC<br>Share<br>Invite team members to view and add conversations to this ticket. |           |                                 |
| A A                         | rthur Dent reported 2 days ago                                        | Search and add users ~                                                              | Share     | AGENT WORKING ON THIS TICKET    |
| T                           | he battery is hot and smoking!                                        | The ticket is not shared with anyone                                                |           | No Agent                        |
|                             |                                                                       | Share public link with anyone                                                       | Copy link | TICKET FIELDS                   |
| As                          | ssets(0)                                                              |                                                                                     |           | Main Campus                     |
| A A                         | rthur Dent said 2 days ago                                            |                                                                                     |           | Office, Room, or Cubicle #      |
| 00                          | ops I forget another thing                                            |                                                                                     |           | Cubicle 42                      |

If you decide that you no longer need the asset you requested, you can cancel the ticket on this page by clicking on the **"Mark ticket as closed"** button:

|  | Q Search |                                          |                            | ¢ A          |       |
|--|----------|------------------------------------------|----------------------------|--------------|-------|
|  |          |                                          |                            |              |       |
|  |          | Reply                                    | Mark tick                  | et as closed | Share |
|  |          |                                          | >                          |              |       |
|  |          |                                          |                            |              |       |
|  |          | $\checkmark$                             |                            |              |       |
|  |          | AGENT WORKING ON THIS TICKET<br>No Agent |                            |              |       |
|  |          |                                          |                            |              |       |
|  |          |                                          | TICKET FIELDS              |              |       |
|  |          |                                          |                            |              |       |
|  |          | Main Campus ~                            |                            |              |       |
|  |          |                                          | Office. Room. or Cubicle # |              |       |
|  |          | Cubicle 42                               |                            |              |       |

Many services will now require Supervisor Approval before Technology Services can complete the request. Approval might be required because there is a cost related (e.g. new software license, new equipment, etc.) or because not all staff receive access to the requested service (e.g. Slack or an iPhone).

Staff members can check on the status of their request in their ticket history.

Open requests will be labelled pending approval until the staff member's supervisor has responded to the request:

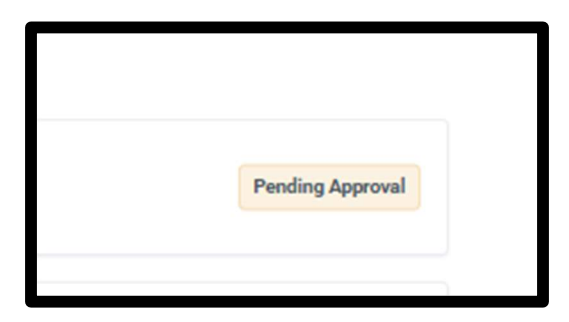

Once a supervisor has acted upon a request it will be marked as either approved or denied. Staff will receive notification of the supervisor's decision both in LESD Helpdesk and via email.